# 探索結果画面から確認・設定する

歩行モード時の探索結果画面の機能が強化されました。

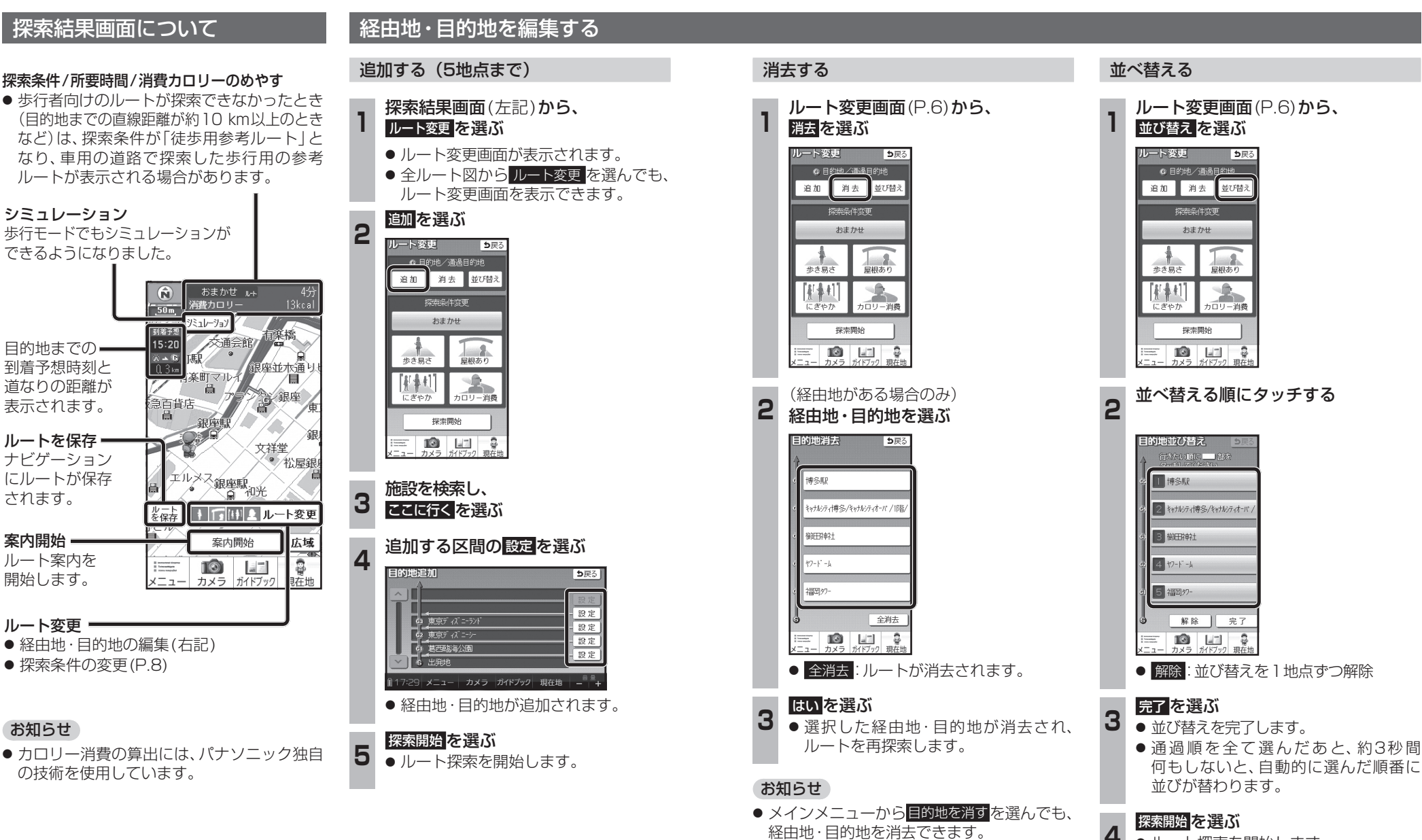

歩

ン行ナビ

ルート探索を開始します。

# 探索結果画面から確認・設定する

# 探索条件を変更する

ルート変更画面(P.6)から、 探索条件を選び、探索開始を選ぶ

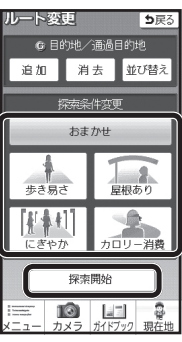

8

● 設定した条件でルート探索されます。
 ● 探索条件を変更しても、同じルートになる場合があります。

### 探索条件について

通常はおでかけウォーク設定(P.16)の初期 探索条件で設定した条件で探索されます。

### ●おまかせ:

時間や距離、道路勾配を考慮して、最も標準 的なルートを探索します。

## ●歩 き 易 さ:

上り坂や上り階段などの勾配のある所を できる限り避け、エレベーターやエスカ レーターの使用を優先させたルートを探索 します。

## ●屋 根 あ り:

屋根がある道を優先して通るルートを探索 します。

## ●にぎやか:

商店街や地下街など人通りの多そうな道を 優先して通るルートを探索します。

### ● カロリー消費:

少し遠回りしたり、階段や上り勾配などの カロリーを消費する道を優先して通るルート を探索します。

## お知らせ

● 屋根ありで探索しても、屋根がある道を全く 通らないルートを探索する場合があります。

再探索する

# 探索条件を変更して再探索する

# 準備

2

● タッチキー表示をONにしてください。

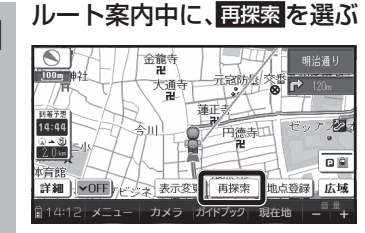

● 再探索メニューが表示されます。

# 探索したい条件を選ぶ

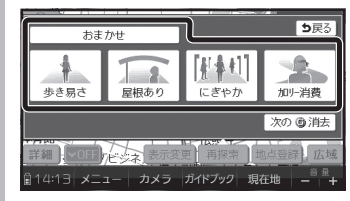

● 選んだ条件で再探索されます。

# ルート案内について

# 分岐案内表示

歩行モード時も、次の分岐点の情報(分岐方向、 階段、経由地など)がマークで表示されます。

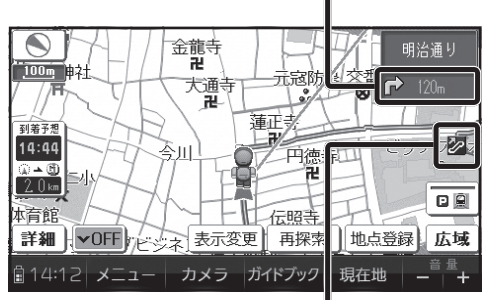

# 案内ポイントマーク

歩行モード時も、分岐案内などが行われる地点 にマークが表示されます。

- □ (赤):分岐方向の案内がある地点
- 🗾 : 階段がある地点
- 🧷 : エスカレーターがある地点
- エレベーターがある地点
- 正:歩道橋がある地点
- 🤐 : 無料渡船がある地点

## オートリルート

歩行モード時も、ルートをはずれるとオートリルート を開始します。

## お知らせ

 歩行ナビ時のオートリルートする/しないの 設定ができます。(P.16)

# ハートフル音声

歩行モード時も、ハートフル音声が出力されます。

# ルート案内について

# ルート音声案内

歩行モード時も、ルート音声案内されます。

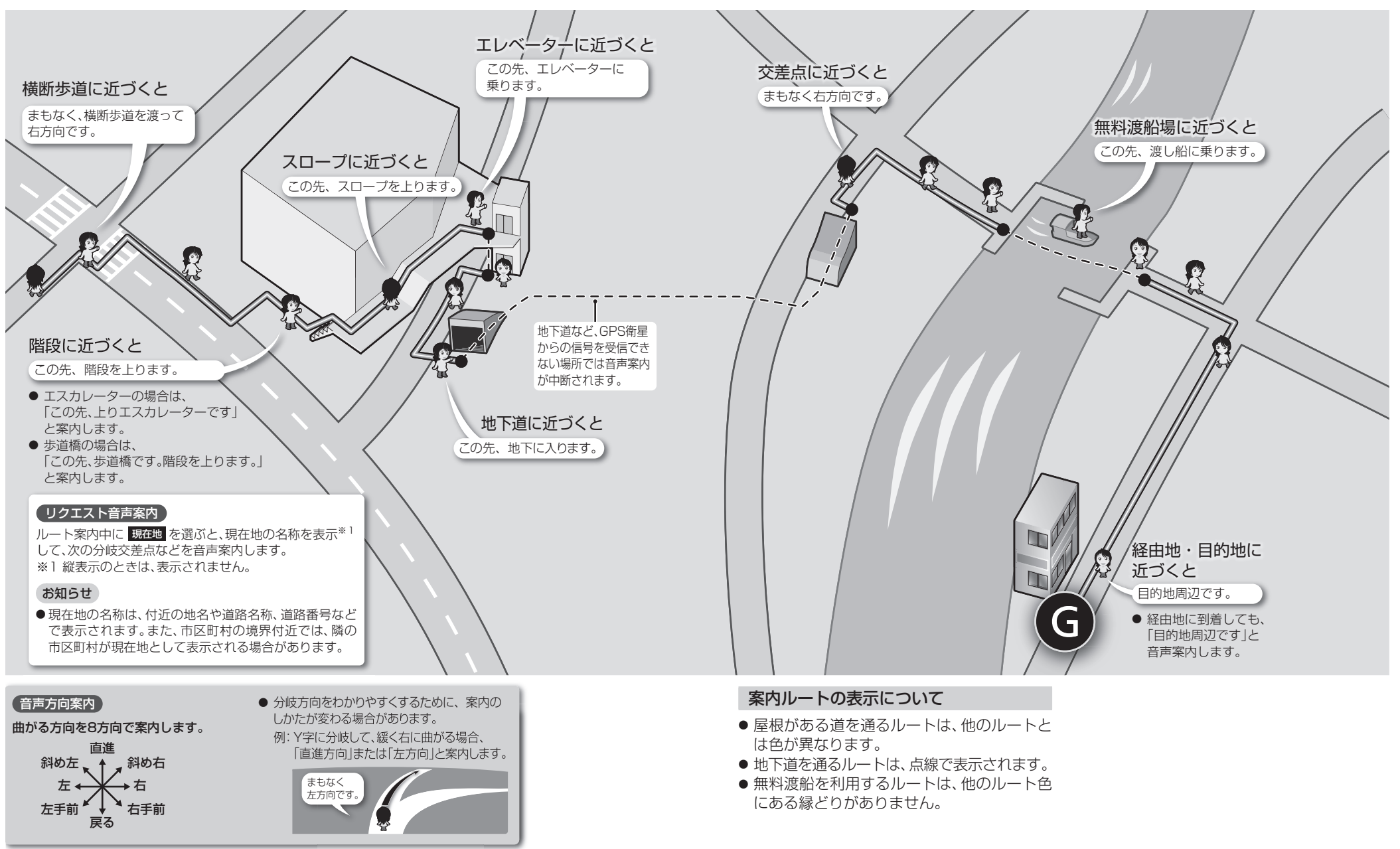

# 旅先でガイドブックを利用する(Bb道コンシェルジュ)

# 新機能「寄り道コンシェルジュ」

旅先の知らない場所でも本機がおすすめの施設を自動的に案内してくれます。 「気づかなかった隠れた名店を思いがけず発見できるかも」など、旅の楽しみがさらに広がります。

# おすすめの施設を表示する(おまかせ案内)

ガイドブックに収録されているおすすめの施設を現在地から近い順に3件まで自動で表示します。 旅の途中で、寄り道したくなるようなおすすめの施設を確認できます。

準備 ● おまかせ案内(P.13)を「する」にしてください。

施設の写真と名称の

## 周辺におすすめの施設がある場合、現在地 画面に自動で表示されます

# 寄り道コンシェルジュの施設詳細画面 おまかせ案内で表示された施設の写真(左記)

または施設概要表示の写真(P.13)にタッチ すると表示されます。 縦表示で写真をタッチすると縦向き、横表示で

写真をタッチすると横向きで表示されます。

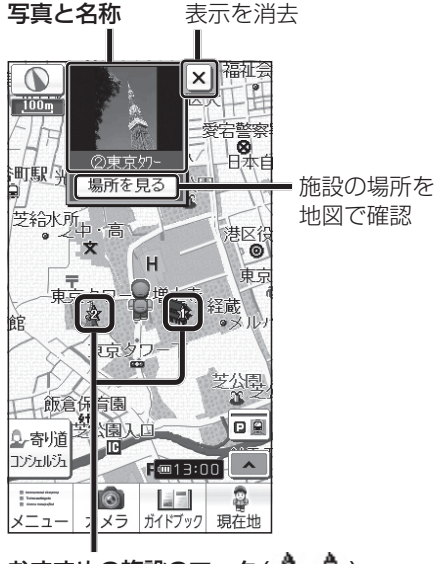

## おすすめの施設のマーク(小小小) 地図モード画面でも表示されます。

● カーソルを合わせると施設の写真と名称を表示

※1 施設概要表示(P.13)をタッチして施設詳細画面 を表示させた場合のみ

# お知らせ

施設の

- ●おすすめの施設が2件以上ある場合、約5秒ごとに施設情報が切り換わります。
- 表示させる施設のジャンルを指定できます。→P.13
- ●おすすめの施設を表示したあと、約200 m以上移動していない場合、施設は更新されません。
- 車モード時は、表示されません。
- 現在地付近にない施設が表示されることがありますが、GPS受信後約1分間で施設が更新され ます。(お買い上げ時は現在の位置と異なる施設が表示される場合があります。)
- SDメモリーカードにダウンロードしたガイドブックが保存されているときは、ワンセグ録画を
- 12 開始すると、おまかせ案内が中断されます。

東京切ー ⇒戻る |東京夘ー・芝公園 | 展望塔・夘ー 写真を全画面で 表示 001/134 🔊 295… 孫133(1958)年開業で、高 さは333m。高さ150mに<u>大展望</u> 250mには特別展望台があ 水族館やノッポンスクエ ろう人形館も併設。 次の施設を表示 v 名称:東京夘-前の施設を表示 \*1-\* 付箋を貼る \* ここに立寄る ここに行く 3 10 11 カメラ ガイドブック 現在地 行き先に 付箋ポイント 経由地に 設定 の編集 設定

# おまかせ案内の検索条件を設定する

おまかせ案内

おまかせ案内する

< > でを変更する

おまかせ案内しない

200m~**500m**~800m

(100 mステップ)

● 複数選択できます。

● おまかせ案内(上記)

指定できます。

(太字はお買い上げ時の設定)

が「する」の場合のみ

●する:

• しない:

検索範囲

● 調整範囲

案内ジャンル

ジャンルを選ぶ

# 進 備

● 地図画面を縦表示に切り換え、タッチキー表示 をOFFにしてください。 (横表示では 寄り道コンシェルジュ は表示され

ません。)

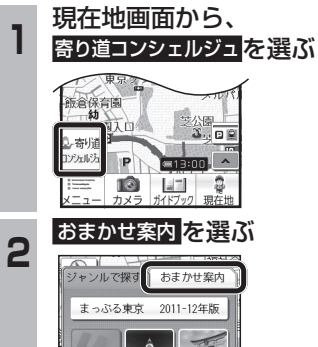

条件を設定する

ジャンルで探す おまかせ案内

まかせ案内

完了を選ぶ

するしない

< 500m

신왕왕범학@13:00 ×--- カメラ ガイドブック 現在地

3

# おすすめの施設をジャンルで探す

「周辺スポット検索」が「寄り道コンシェルジュ」 から行うように変更されました。

## 準 備 ● 地図画面を縦表示に切り換え、タッチキー表示 をOFFにしてください。

ガイドブック 3

(横表示では 寄り道コンシェルジュ は表示され ません。)

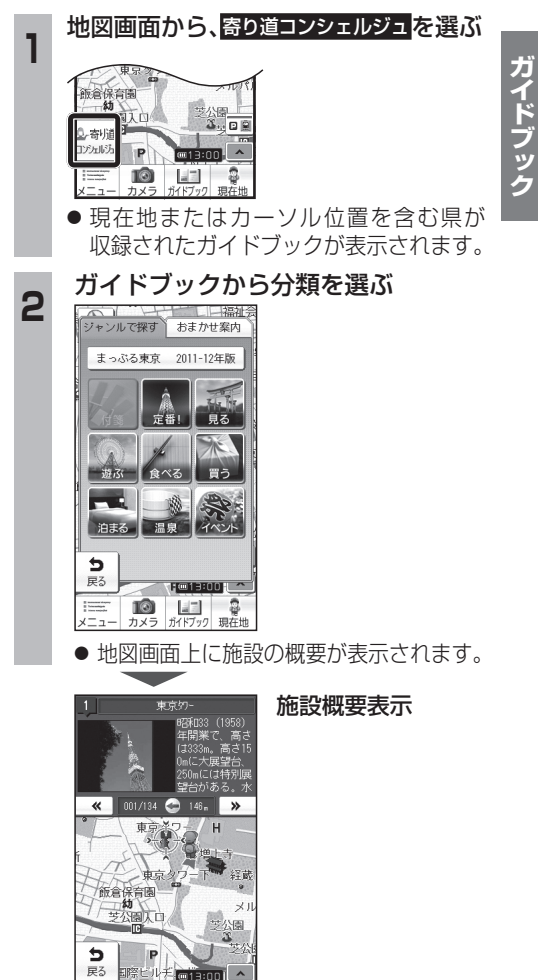

# 旅行プランを立てる ガイドブックについて

- 自宅を出発地にして旅行プランを立てる際の 操作性が向上しました。
- 経由地の設定・ルートの保存の手順が一部変 更になりました。

# ガイドブックメニューから、 旅行プランを立てるを選ぶ

次へを選ぶ 2

#### 出発地を選ぶ 3 ①出発地を選んでください 付箋ポイント 他の方法で 現在地

#### 自宅 から選ぶ 探す ∋ メニュー カ くラ ガイドフィク 現在地 現在地を出発地 自宅を出発地 にする にする 付箋ポイントを 他の方法で出発地 出発地にする を指定する

# 付箋ポイントから 目的地を選び(5つまで)、決定を選ぶ

(目的地を2カ所以上選んだ場合のみ) 立ち寄り順に目的地をタッチし、 決定を選ぶ

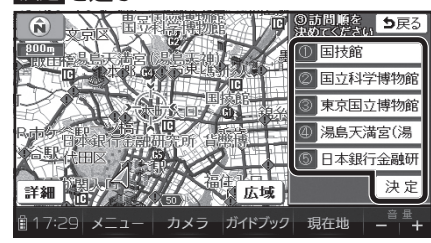

● 再度タッチすると、解除されます。

#### 探索結果画面で旅行プランを確認し、 6 ルートを保存を選ぶ

- ルートがSDメモリーカードに保存さ れます。
- ルートを保存せず案内を開始するには、 案内開始を選んでください。

● 地図microSDHCカードに収録されたガイド ブックは、消去できません。

# CN-SG500D/L

ち戻る

- ●ナビゲーションをお買い上げ時にガイド ブックSDHCメモリーカードに収録されて いたガイドブックデータは使用できません。 フォーマットして通常のSDHCメモリー カードとしてご使用いただけます。年度更新 版地図microSDHCカードに同データを収 録しました。
- ガイドブックSDHCメモリーカードにプリイン ストールされていたガイドブックを使って登録 された付箋ポイントは消去されます。

## ダウンロード購入された ガイドブックデータについて

- ガイドブックをダウンロードするには、専用 ソフト「ダウンロード工房」(無料)が必要です。 詳しくは、当社サイトをご覧ください。 (http://panasonic.ip/navi/)
- ダウンロード購入されたガイドブックデータは、 ナビゲーションに付属のガイドブックSDHC メモリーカード、または市販のSDメモリー カードに、下記の階層で保存されます。

# □ ルートフォルダ

## 

| - M01まっぷる北海道2011-12年版 <sup>*</sup> |                |
|------------------------------------|----------------|
|                                    | 「フォルダ<br>│フォルダ |
|                                    |                |

-🗘 M02まっぷる青森2011-12年版 🗋 ブック **「**フォルダ L000000

 ● ガイドブックデータは、パソコンを使って、 ブックフォルダ単位でコピー・消去できます。

# お知らせ

- ダウンロードされたガイドブックデータが 保存されたSDメモリーカードを、本機に 挿入したままワンヤグ録画を開始すると、 ガイドブックが利用できなくなります。
- 付箋を貼ったガイドブックデータを消去する と、登録した付箋ポイントが利用できなくな ります。ガイドブックデータをバックアップ している場合は、SDメモリーカードに保存 すると、付箋ポイントが再度利用できるよう になります。

# カメラで街並みの情報を見る(街並みスコープ)

● ルート案内中は、ルート案内が表示されるようになりました。

●距離の調整範囲(遠く/近く)が6段階になりました。

# ルート案内中の街並みスコープ

街並みの映像を確認しながら、歩行用ナビゲーションとして使用できます。

GI 🎧

14:05

# 方角-

電子コンパスの情報をもとに、方角を表示します。 ● 方角が正しく表示されないときは、 < / > で調整してください。

#### 分岐案内表示· 次の分岐点の情報(分岐方向、階段、 È 経由地など)をマークで表示します。 220m GPS受信中に表示-GPS 目的地・経由地マーク-

## 残距離表示と到着予想時刻 目的地までの距離と到着予想時刻 を表示します。

50km 10km-5km-1km+ 0.5km+ 0-216m ₽ 2 近く 音 星 十 創13:59 メニュー カメラ オイドボック 現在地

340 / 350 / 1

## 進行方向表示 -

進む方向を表示します。 ● ルートからはずれた場合、表示 されません。

ランドマーク 施設名・地形名 ガイドブック

カ

×

ラ

⇒戻る

遠く

5

# 利用に応じた設定に変える

# ランドマークセレクト

# 歩行ナビ時のルート探索・案内の設定(おでかけウォーク設定)

歩行モード時のルート探索・案内について、詳細に設定ができるようになりました。

設定メニューから、 ナビ設定を選ぶ

# 2 おでかけウォーク設定の、変更するを選ぶ

# 3 各項目を設定する

1

### (太字はお買い上げ時の設定です。)

| 項目                  | し おうちょう ひょう ひょう ひょう ひょう ひょう ひょう ひょう ひょう ひょう ひ      | 官内 容                                                                                                  |
|---------------------|----------------------------------------------------|----------------------------------------------------------------------------------------------------|
| 步行速度<br>(到着予想時刻計算用) | 歩行モード時の、到着予想時刻<br>を算出するための平均歩行速度<br>を設定する。         | <ul> <li>&lt; ≥で平均速度を設定する</li> <li>1 km/h~4 km/h~20 km/h</li> </ul>                                   |
| 案内音声                | ルート音声案内する/しないを<br>設定する。                            | <ul> <li>する ルート音声案内される。</li> <li>しない ルート音声案内されない。</li> <li>効果音 ルート音声案内されず、<br/>効果音のみ出力される。</li> </ul> |
| 初期探索条件              | 通常使用するルート探索の条件<br>を設定する。                           | ●おまかせ ●屋根あり ●歩き易さ<br>●カロリー消費 ●にぎやか<br>・探索条件の内容について→P.8                                                |
| オートリルート             | オートリルートする/しないを<br>設定する。<br>● 通常は「する」に設定してく<br>ださい。 | <ul> <li>する ルートからはずれたとき、<br/>自動的に再探索する。</li> <li>しない ルートからはずれても、<br/>自動的に再探索しない。</li> </ul>           |

# 完了を選ぶ

## お知らせ

● 手順3で 初期状態 を選ぶと、おでかけウォーク設定がお買い上げ時の状態に戻ります。

# 「自動デモ起動」設定

### 自動デモ起動設定が下記のように変更されました。

## 自動デモ起動(販売店用)

- ●する:販売店用のナビゲーションのモードになります。
   通常のナビゲーション機能が動作しません。
- しない:通常のナビゲーション機能が動作します。(初期設定) こちらに設定してください。

## お知らせ

16

● この設定は販売店用の機能のため、使用しません。 「しない」に設定してください。

# 「省電力モード時の自動電源OFF」 設定

初期設定が「**する**」(省電力モードで**約5分間**何 も操作しなければ自動的に電源がOFFになる) になりました。

# システムの初期化

## システムの初期化をすると、下記の情報も消去 されるようになりました。

- 付箋
- ガイドブックの並替えの情報 (新着・最近使用・回数)

初期化により消去されたデータはもとに戻せ ません。

初期化は十分確認のうえ行ってください。

ランドマーク表示切換タッチキーに、選択された ランドマークワンタッチセレクトジャンル (旧ランドマーク走行中呼出ジャンル)のアイ コンが2つまで表示されるようになりました。

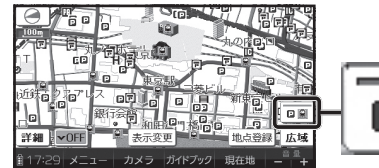

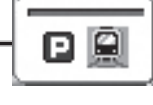

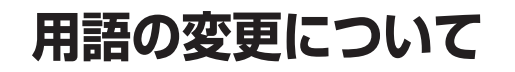

機能・サービスなどについての用語が、下記の とおり変更になりました。

| В                | 新             |
|------------------|---------------|
| ビジュアルシティマップ      | 地図強調表示        |
| ランドマーク走行中呼出      | ランドマークワンタッチ   |
| <u>」</u><br>拡大解除 | 拡大表示解除        |
| 走行軌跡             | 歩行/走行軌跡       |
| CLUB Strada      | パナソニック ナビcafe |
| おでかけストラーダ        | おでかけ旅ガイド      |